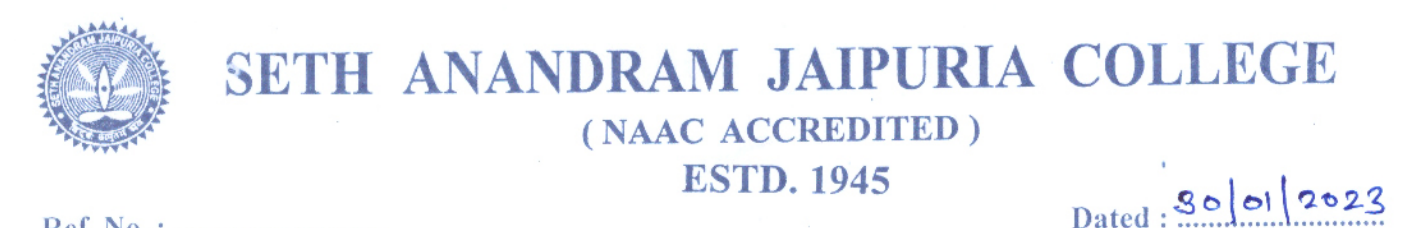

Ref. No. : .....

## Notice: Payment of C.U. Exam and Online Submission of Application Form for B.A., B.Sc. & B.Com. Semester - I (Hons./Gen./Major) Examination, 2022

This is to notify that all the eligible students (as per Check List published by C.U., available in College website - sajaipuriacollege.ac.in) on and from 28.01.2023, are advised to enroll for B.A., B.Sc. & B.Com Semester - I (Under CBCS System) (Hons./Gen/Major) examination, 2022 through the university portal https://www.cuexamwindow.in/ in between 30.01.2023 to 07.02.2023 for Sem-I. Current students are also asked to pay their C.U. Exam Fees for CBCS Students by logging in college payment portal cbcs.jaipuriaadmission.ac.in or visit college website sajaipuriacollege.ac.in and click on Online Payment Tab between 31.01.2023 to 07.02.2023.

Semester - I (Under CBCS System), Students have to submit the hard copies of enrolment form, Payment receipt of C.U. Exam Fees and Acknowledgement Card at College office as per the schedule given below.

| <b>Morning Shift</b>                | Day Shift                            | <b>Evening Shift</b>                |                                     |
|-------------------------------------|--------------------------------------|-------------------------------------|-------------------------------------|
| 7 a.m. to 9 a.m.<br>(Sunday Closed) | 12 noon to 2 p.m.<br>(Sunday Closed) | 4 p.m. to 6 p.m.<br>(Sunday Closed) | From<br>31.01.2023 to<br>07.02.2023 |

No issues shall be entertained if the students fail to enroll for the above exam within the last date stipulated by the University of Calcutta as per CU Notice No. CE/R&F/09/22/89 dated 20.01.2023.

Principal Seth Anandram Jaipuria College Kolkata - 700 005

## Students are advised to follow the guidelines:

## Step 1: Enrolment Form Submission:

- Go to the CU Form Fill up portal <a href="https://www.cuexamwindow.in">https://www.cuexamwindow.in</a>
- Click on  $\rightarrow$  (CBCS System)

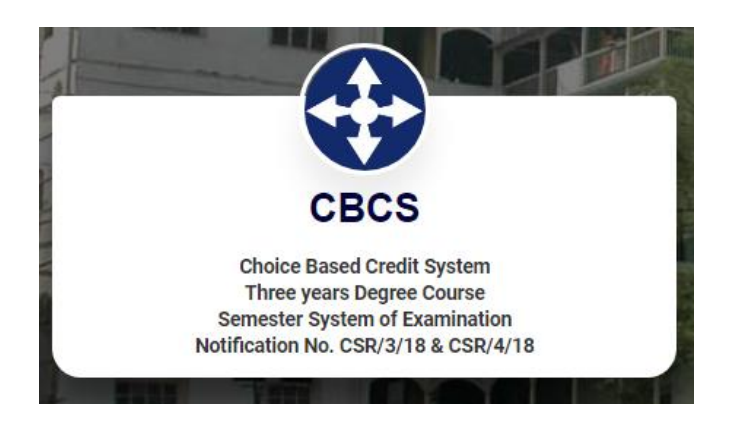

- Then Select BA/B.Sc or B. Com → Semester-I → FORM SUBMISSION
- After Log in **Check Your Subjects Carefully.** Any discrepancy found must be brought in notice of college authority before submission.
- Then submit your enrolment form and download the PDF of your enrolment form.

## **Step 2: Fees Payment:**

Go to the **College Fees Payment portal** -<u>https://cbcs.jaipuriaadmission.ac.in</u> (for CBCS Students) .

- Log in to the portal using User ID : Your Registration No. & Password : Your Mobile No.).
- Check your semester and subjects.
- Must have to select C.U. Hons & GE Practical Papers then click on Add Practical Fees (If any in C.U. Form).
- If there is no practical fees mentioned in C.U. Form just click on **No Practical Fees.**
- Click on Pay option & pay your Fees
- **Download receipt** in PDF format